To activate your Debit Card and set your Green PIN, you can visit your nearest South Indian Bank ATM. To locate your nearest SIB ATM, <u>click here</u>.

To set your Green PIN at an SIB ATM,

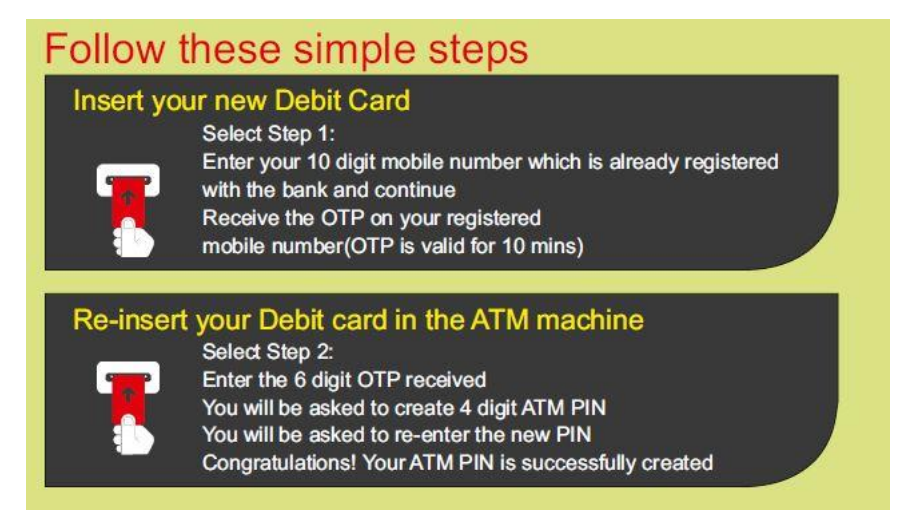

You can also activate/set your Debit Card PIN on our Internet Banking (SIBerNet) or Mobile Banking (SIB Mirror+) platforms.

#### On SIB Mirror+,

Log in to SIB Mirror+ -->Debit Card-->Set/Reset PIN

#### On SIBerNet,

Log in to SIBerNet-->Service Request--> Card Management--> Set/Reset PIN

In case of Paper PIN, open the PIN mailer (for the first time) and keep the PIN ready for entering in the machine. Insert your Debit Card in the ATM, select the desired language and enter the Personal Identification Number (PIN). Do not remove your Debit Card until the system prompts you to.

On entering the PIN, the following menu options will be displayed.

| MINI STATEMENT      | FAST CASH            |
|---------------------|----------------------|
| PIN CHANGE          | WITHDRAWAL           |
| FUND TRANSFER       | BALANCE ENQUIRY      |
| CHEQUE BOOK REQUEST | VALUE ADDED SERVICES |

You can select the required option and follow the simple instructions provided, step by step, till you complete you transaction. You may collect the receipt from the receipt slot.

## 1. Mini Statement

From the Main Menu, you can press the 'MINI STATEMENT' option and get a statement of your last 9 transactions.

# 2. Cash Withdrawal/Fast Cash

From the Main Menu, you can press the 'WITHDRAWAL' button, to withdraw cash. Cash can be withdrawn by entering the required amount in multiples of Rs. 100/-. Minimum amount allowed to be drawn is Rs. 100/- and maximum amount is Rs. 20,000/-. You may also invoke the option of 'FAST CASH' from the Main Menu for speedy withdrawal by selecting the fixed amounts displayed.

# 3. Balance Enquiry

From the Main Menu, you can press this option to enquire the balance amount in your account available for withdrawal. Thus, if you are not sure of your available balance, you may use this option before proceeding to withdrawal.

# 4. Cheque Book Request

By pressing the 'CHEQUE BOOK REQUEST' button in the Main Menu, you can apply for a cheque book, which will be sent to the registered address in the account linked to your Debit Card.

# 5. PIN Change

The PIN (Personal Identification Number) is a 4-digit number known only to you and it can be recalled by you at any time. Debit Card holders are advised to change the PIN often by using this option.

### 6. Value Added Services

The below facilities are enabled under this option.

- Statement Request
- University Fee Remittance
- Mobile Banking Registration
- Aadhaar Number Update